#### **Overview**

This document provides instruction on how to enter orders for Massive Hemorrhage Protocol.

- 1. The Most Responsible Physician (MRP) activates the Massive Hemorrhage Protocol (MHP) and designates a clinical contact person to initiate and coordinate the MHP (i.e. enter orders for blood products, communicate with Blood Bank).
- 2. Enter PCS, choose patient and open chart. Select Orders, followed by New Sets.

| E<br>turn To | Care4-Cgmh,Mia2 M000002804 - PCS Open Chart (ROV | TEST - TEST)              |            |                    |       |            |          |            | •                                                                                                    | Close                                              |
|--------------|--------------------------------------------------|---------------------------|------------|--------------------|-------|------------|----------|------------|----------------------------------------------------------------------------------------------------|----------------------------------------------------|
| are4-Co      | jmh,Mia2                                         | Code Status Not Ordered N | o Hx Avail |                    | MA    | 0002522/21 |          | M000002804 |                                                                                                    |                                                    |
| DM IN M      | 1.MEDICAL 166-D                                  | Allergy/Adv: Not Recorded |            |                    | NO    | ne         |          | 200013979  |                                                                                                    |                                                    |
|              |                                                  | Current Orders Tra        |            | Hold Queue History |       |            |          |            |                                                                                                    |                                                    |
|              |                                                  | New Orde                  | rs New Med | s New Sets         |       |            |          |            | Status Boa                                                                                                    | ard                                                |
|              | @ Current Orders                                 | Category                  | ¢          | Ordering Provider  | Start | Stop       | Ø Status |            | Select Visit                                                                                                    | ts                                                 |
|              |                                                  |                           |            |                    |       |            |          | _          | Summary<br>Review Visi<br>Patient Msc<br>Clinical Pan<br>Vital Signs<br>I & O<br>Medications<br>Laboratory<br>Microbiolog<br>Blood Bank<br>Reports<br>Patient Car<br>Refresh EM<br>Orders<br>Amb Orders | it<br>gs<br>ss<br>nels<br>;<br>gy<br>k<br>re<br>MR |

3. Choose Verbal Order, followed by OK (provider should default).

| E Care4-Cgmh,Mia2 M00  | 0002804 - PCS Open Chart (ROV TEST - TEST) |                   |                              |     |
|------------------------|--------------------------------------------|-------------------|------------------------------|-----|
| Care4-Cgmh,Mia2        | Code Status Not Ordered No Hx A            | vail              | MA0002522/21                 | M00 |
| ADM IN M.MEDICAL 166-D | Allergy/Adv: Not Recorded                  |                   | None                         |     |
|                        | Enter Default Pr                           | ovider and Source |                              |     |
|                        | Provider                                   |                   | Source                       |     |
|                        | Abawi,Blake                                |                   | Conditional                  |     |
|                        | Mt,Meditech                                |                   | Medical Directive            |     |
|                        | Other Provider                             | -                 | Preference Card              |     |
|                        |                                            |                   | Telephone Read Back (e-Sign) |     |
|                        |                                            |                   | Therapeutic Assess/Protocol  |     |
|                        |                                            |                   | Verbal Order (e-Sign)        |     |
|                        |                                            |                   | Written Order                |     |

4. In search field, type in Mass or MHP, choose MHP Activation Pack 1, then click Next (\*call Blood Bank at time of each order set entry i.e. if/when Pack 1, 2, 3 and/or 4 and Ongoing is required).

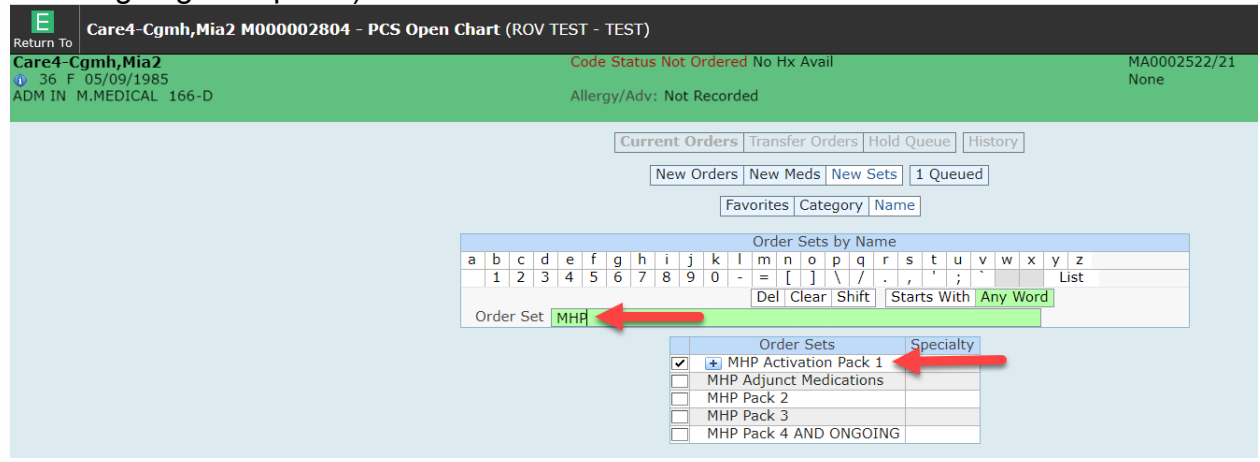

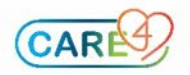

5. Click OK for the reflex orders.

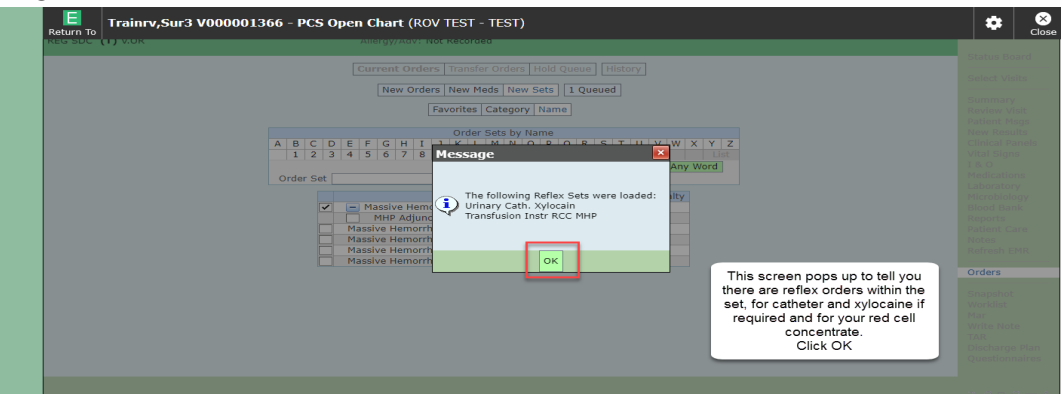

Quickly review pre-checked orders. 6.

| 😑 Order                                                                              | SCH                   | Status                                                                                                    | Start/Stop          | Ģ                                                                                                    |
|--------------------------------------------------------------------------------------|-----------------------|----------------------------------------------------------------------------------------------------|---------------------|----------------------------------------------------------------------------------------------------|
| MHP Activation Pack 1                                                                |                       |                                                                                                    |                     |                                                                                                    |
| <ul> <li>Massive Hemorrhage Protocol Activation</li> </ul>                           |                       |                                                                                                    |                     |                                                                                                    |
| Activate Massive Hemorrhage Protocol                                                 |                       |                                                                                                    |                     |                                                                                                    |
| ☑ Order                                                                              | New                   | 5                                                                                                    | at Sep 11 07:21     | Edit                                                                                                    |
| *Provider                                                                            | Abawi,Blake           |                                                                                                    |                     |                                                                                                    |
| *Source                                                                              | Verbal Order (e-Sign) |                                                                                                    |                     |                                                                                                    |
| Transfusion Ontario: MHP Resources                                                   |                       |                                                                                                    |                     | (î)                                                                                                    |
| Indications for activation of this protocol:                                         |                       |                                                                                                    |                     | (C)                                                                                                    |
| Known substantial blood loss estimated to be 1500 mL or greater than 6 units of RBCs |                       |                                                                                                    |                     |                                                                                                    |
| OR                                                                                   |                       | Orders a                                                                                                    | e pre-checked for   | care                                                                                                    |
| uncontrolled hemorrhage and hemodynamic instability                                  |                       |                                                                                                    |                     |                                                                                                    |
| OR                                                                                   |                       | componen                                                                                                    | ts i.e cardiac moni | torina                                                                                                    |
| anticipated blood loss of greater than 10 units of RBCs in 2-hour period             |                       | General Street Street S |                     |                                                                                                    |
| OR                                                                                   |                       |                                                                                                    |                     |                                                                                                    |
| trauma with 2 or more of the following:                                              |                       | B. I.I.I.                                                                                                    |                     | The second second second second second second second second second second second second second second second se |
| Penetrating trauma                                                                   |                       | Pre-cnecked                                                                                                    | labs are set for ho | DURIY X 5                                                                                                    |
| HR 120 bpm or greater                                                                |                       | 000000000000000000000000000000000000000                                                                                                    | linetence           |                                                                                                    |
| SBP 90 mmHg or less                                                                  |                       |                                                                                                    | Instances           |                                                                                                    |
| Positive FAST (Focused Abdominal Sonography in Trauma)                               |                       |                                                                                                    |                     |                                                                                                    |
| - Patient Care                                                                       |                       |                                                                                                    |                     |                                                                                                    |
| Cardiac Monitoring                                                                   |                       |                                                                                                    |                     |                                                                                                    |
| Continuous                                                                           | New                   | 5                                                                                                    | at Sep 11 07:21     | Edit                                                                                                    |

#### 7. Select Venous Blood Gas or Arterial Blood Gas based on vascular access.

|                                                                    | Manage Order List | :            |                                      |      |
|--------------------------------------------------------------------|-------------------|--------------|--------------------------------------|------|
| - Order                                                            | SCH               | Status       | Start/Stop                           |      |
| *Provider                                                          | Abawi, Bla        | ke           |                                      |      |
| *Source                                                            | Verbal Or         | der (e-Sign) |                                      |      |
| <ul> <li>Fibrinogen Assay</li> </ul>                               |                   |              |                                      |      |
| ✓ Q1H (5) Stat                                                     |                   | Series       | Sat Sep 11 07:30<br>Sat Sep 11 11:30 | Edit |
| *Provider                                                          | Abawi, Bla        | ke           |                                      |      |
| *Source                                                            | Verbal Or         | der (e-Sign) |                                      |      |
| <ul> <li>International Normalized Ratio</li> </ul>                 |                   |              |                                      |      |
| ✓ Q1H (5) Stat                                                     |                   | Series       | Sat Sep 11 07:30                     | Edit |
|                                                                    |                   |              | Sat Sep 11 11:30                     |      |
| *Provider                                                          | Abawi,Bla         | ke           |                                      |      |
| *Source                                                            | Verbal Or         | der (e-Sign) |                                      |      |
| <ul> <li>Partial Thromboplastin Time</li> </ul>                    |                   |              |                                      |      |
| Q1H (5) Stat                                                       |                   | Series       | Sat Sep 11 07:30                     | Edit |
|                                                                    |                   |              | Sat Sep 11 11:30                     |      |
| *Provider                                                          | Abawi,Bla         | ke           |                                      |      |
| *Source                                                            | Verbal Or         | der (e-Sign) |                                      |      |
| CHOOSE ONE BASED ON VASCULAR ACCESS AVAILABLE:                     |                   |              |                                      |      |
| Venous Blood Gas                                                   |                   |              |                                      |      |
| Q1H (5) Stat                                                       |                   |              |                                      |      |
| Arterial Blood Gas                                                 |                   |              |                                      |      |
| 🗌 Q1H (5) Stat                                                     |                   |              |                                      |      |
| - Reflex Orders                                                    |                   |              |                                      |      |
| - Urinary Cath. Xylocain                                           |                   |              |                                      |      |
| Lidocaine Gel not indicated in neonatal and naediatric populations |                   |              |                                      |      |

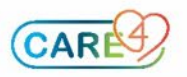

8. Determine if platelets are required, and if so, notify Blood Bank and enter a separate order for Platelets (outside of MHP Order Set).

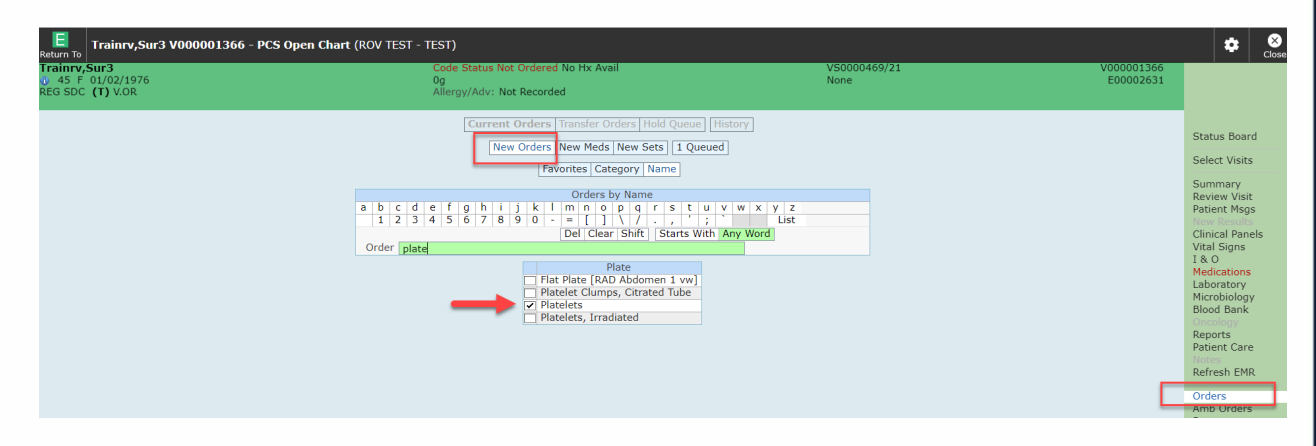

9. Consult with MRP to assess if Tranexamic acid is required- check the box if required.

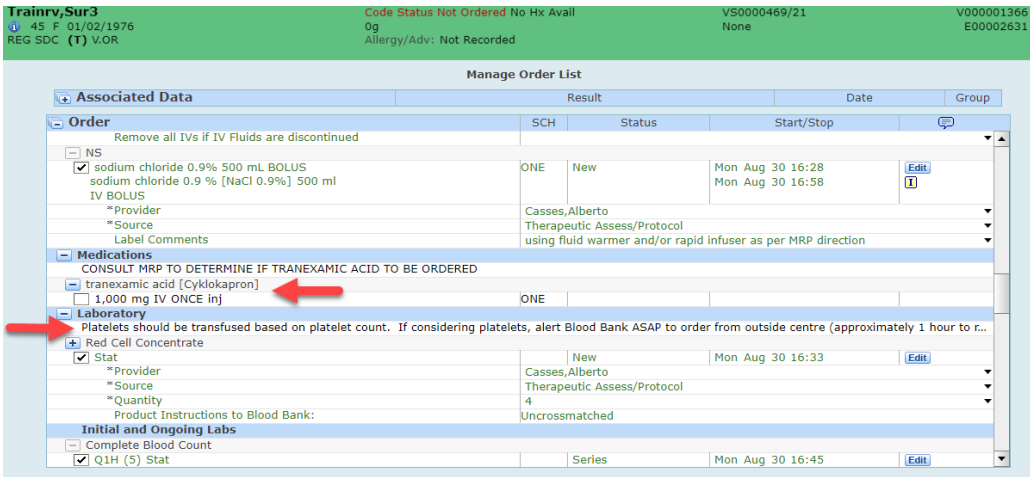

10. Review list of orders, then click Submit. Enter your PIN. Click Save Selected.

| Trainry, Sur3    | Code Status Not Ordered No Hx Ava        |                                      | V000001366                         |
|------------------|------------------------------------------|--------------------------------------|------------------------------------|
| REG SDC (T) V.OR | Unsaved Data for Trainrv,Sur3 V000001366 |                                      | 2031                               |
|                  | Basic Metabolic Panel Q1H                | Mon Aug 30 18:45 New                 | A Status Board                     |
|                  | Basic Metabolic Panel Q1H                | Mon Aug 30 19:45 New                 |                                    |
|                  | Basic Metabolic Panel Q1H                | Mon Aug 30 20:45 New                 | Soloet Mielte                      |
|                  | Magnesium Q1H (5)                        | Mon Aug 30 16:45 Series              |                                    |
|                  | Magnesium Q1H                            | Mon Aug 30 16:45 New                 | Summary                            |
|                  | Magnesium Q1H                            | Mon Aug 30 17:45 New                 | Raviow Mich                        |
| <u>u-u</u>       | Magnesium Q1H                            | Mon Aug 30 18:45 New                 | Dationt Mone                       |
| _ N6             | Magnesium Q1H                            | Mon Aug 30 19:45 New 1 A list of all | Now Results                        |
| so               | Magnesium Q1H                            | Mon Aug 30 20:45 New                 | Clinical Panole                    |
| SC               | Lactate (Lactic Acid) Q1H (5)            | Mon Aug 30 16:45 Series Orders Will  | Vital Sinns                        |
| IN box           | Lactate (Lactic Acid) Q1H                | Mon Aug 30 16:45 New populate for    | 18.0                               |
| u e              | Lactate (Lactic Acid) Q1H                | Mon Aug 30 17:45 New review          | Medications                        |
|                  | Lactate (Lactic Acid) Q1H                | Mon Aug 30 18:45 New                 | L aboratory                        |
| Blo              | D Lactate (Lactic Acid) Q1H              | Mon Aug 30 19:45 New                 | Microhiology                       |
|                  | Lactate (Lactic Acid) Q1H                | Mon Aug 30 20:45 New 2. Put in PIN   | Blood Bank                         |
| Ca               | Fibrinogen Assay Q1H (5)                 | Mon Aug 30 16:45 Series              | Reports                            |
|                  | Fibrinogen Assay Q1H                     | Mon Aug 30 16:45 New                 | Patient Care                       |
| Int              | a Fibrinogen Assay Q1H                   | Mon Aug 30 17:45 New                 | Notes                              |
|                  | Fibrinogen Assay Q1H                     | Mon Aug 30 18:45 New                 | Refresh EMR                        |
| Ox               | Fibrinogen Assay Q1H                     | Mon Aug 30 19:45 New                 |                                    |
|                  | Fibrinogen Assay Q1H                     | Mon Aug 30 20:45 New                 | Orders                             |
| Te               | Ionized Calcium Q1H (5)                  | Mon Aug 30 16:45 Series              |                                    |
| Too              | Ionized Calcium Q1H                      | Mon Aug 30 16:45 New                 | Snanshot                           |
| In               | Ionized Calcium Q1H                      | Mon Aug 30 17:45 New                 | Worklist                           |
| 1/1              | Ionized Calcium Q1H                      | Mon Aug 30 18:45 New                 | Mar                                |
| VIC              | Ionized Calcium Q1H                      | Mon Aug 30 19:45 New                 | Write Note                         |
| 0.0              | Ionized Calcium Q1H                      | Mon Aug 30 20:45 New                 | TAR                                |
| AC               |                                          |                                      | Discharge Plan                     |
| Re               | * PIN                                    |                                      | <ul> <li>Ouestionnaires</li> </ul> |
| i ke             |                                          |                                      |                                    |
|                  | Save Sel                                 | lected                               |                                    |

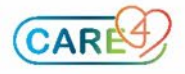

| Physician,<br>81 M 03/<br>ADM IN V.SR2 | 03/1940<br>SR2.10-2 | Code Status<br>Allergy/Adv:                       | Not Ordered No H | IX AN | zail              |                  | VA0002967/<br>None  | 21      | V0000<br>E000     |
|----------------------------------------|---------------------|---------------------------------------------------|------------------|-------|-------------------|------------------|---------------------|---------|-------------------|
|                                        |                     | Current                                           | Orders Transfer  | Ord   | ers Hold Queue    | History          |                     |         |                   |
|                                        |                     |                                                   | New Orders Ne    | ew P  | 1eds New Sets     |                  |                     |         |                   |
|                                        |                     | 😑 🕞 🕲 Current Orders                              | Category -       | e     | Ordering Provider | Start            | Renew/Stop          | Status  |                   |
|                                        |                     | <ul> <li>Activity and Restrictions</li> </ul>     |                  |       | Abdal Shabid      |                  |                     |         |                   |
|                                        |                     | Bed Rest Routine                                  | Activity         |       | Karim, MD         | 28/07/2021 08:58 |                     | Ordered |                   |
|                                        |                     | <ul> <li>Assessment and Monitoring</li> </ul>     |                  |       |                   |                  |                     |         |                   |
|                                        |                     | Blood Pressure Monitoring Q5M                     | Assessment       |       | Mt, Meditech      | 31/08/2021 08:37 |                     | Ordered |                   |
|                                        |                     | Cardiac Monitoring Continuous                     | Assessment       |       | Mt, Meditech      | 31/08/2021 08:37 |                     | Ordered |                   |
|                                        |                     | Intake and Output Strict Q1HR                     | Assessment       |       | Mt, Meditech      | 31/08/2021 08:37 |                     | Ordered |                   |
|                                        |                     | Oximetry Monitoring Continuous                    | Assessment       |       | Mt, Meditech      | 31/08/2021 08:37 |                     | Ordered |                   |
|                                        |                     | Temperature Monitoring Q15M                       | Assessment       |       | Mt, Meditech      | 31/08/2021 08:37 |                     | Ordered |                   |
|                                        |                     | Transfusion Instructions Red Cells ONCE           | Assessment       |       | Mt, Meditech      | 31/08/2021 08:37 |                     | Ordered | You will now see  |
|                                        |                     | Vital Signs Q15M                                  | Assessment       |       | Mt, Meditech      | 31/08/2021 08:37 |                     | Ordered | including the lab |
|                                        |                     | <ul> <li>Communication</li> </ul>                 |                  |       |                   |                  |                     |         | series order.     |
|                                        |                     | Activate Massive Hemorrhage Protocol Order        | Comm             |       | Mt, Meditech      | 31/08/2021 08:37 |                     | Ordered |                   |
|                                        |                     | <ul> <li>Laboratory</li> </ul>                    |                  |       |                   |                  |                     |         |                   |
|                                        |                     | Red Cell Concentrate Stat                         | Lab              |       | Mt, Meditech      | 31/08/2021 08:37 |                     | Ordered |                   |
|                                        |                     | <ul> <li>Basic Metabolic Panel Q1H (5)</li> </ul> | Lab              |       | Mt, Meditech      | 31/08/2021 08:45 | 31/08/2021<br>12:45 | Series  |                   |
|                                        |                     | Complete Blood Count Q1H (5)                      | Lab              |       | Mt, Meditech      | 31/08/2021 08:45 | 31/08/2021<br>12:45 | Series  |                   |
|                                        |                     | 🔹 Fibrinogen Assay Q1H (5)                        | Lab              |       | Mt, Meditech      | 31/08/2021 08:45 | 31/08/2021<br>12:45 | Series  |                   |
|                                        |                     | ■ International Normalized Ratio Q1H (5)          | Lab              |       | Mt, Meditech      | 31/08/2021 08:45 | 31/08/2021<br>12:45 | Series  |                   |

11. You

12. Order subsequent packs as required by following the same steps. Do not forget to communicate with Blood Bank verbally/telephone to ensure they are aware of upcoming requirements (Note: MHP Pack 4 AND ONGOING can be ordered if patient requires blood products after MHP Pack 3, and again after that if required).

| Current Orders       Hold Quaue       History         New Orders       New Gets       Outstand         Favorities       Category       Name         a       b       c       d       d       b       c       d       d       y       x       y       x       y       y       x       y       x       y       x       y       x       y       x       y       x       y       x       y       x       y       x       y       y       x       y       x       y       x       y       x       y       x       y       y       x       y       y       y       x       y       y       y       x       y       y       y       x       y       y       y       y       y       y       y | 69 M 07/07/1952<br>M IN V.SSD SSD.02-1 | Og<br>Allergy/Adv: Not Recorded                                                                                                    | None                      | E00011099 |
|----------------------------------------------------------------------------------------------------|----------------------------------------|----------------------------------------------------------------------------------------------------|---------------------------|-----------|
| 1       2       1       5       7       1       0       -       -       -       -       -       -       -       -       -       -       -       -       -       -       -       -       -       -       -       -       -       -       -       -       -       -       -       -       -       -       -       -       -       -       -       -       -       -       -       -       -       -       -       -       -       -       -       -       -       -       -       -       -       -       -       -       -       -       -       -       -       -       -       -       -       -       -       -       -       -       -       -       -       -       -       -       -       -       -       -       -       -       -       -       -       -       -       -       -       -       -       -       -       -       -       -       -       -       -       -       -       -       -       -       -       -       -       -       -       -       -       -                     |                                        | Current Orders Transfer Orders Hold Queue       Histo         New Orders New Meds New Sets       © Queued         Favrities       Category Name         Order Cats by Name       Order Cats by Name         A b c d c f a h       k m 0 a c a c r s t |                           |           |
| Mitip Adjunctications<br>Mitip Pack 2<br>Mitip Pack 2<br>Mitip Pack 4 AND ONGOING                                                                                                    |                                        | 1 2 3 4 5 6 7 8 6 0 - = ( ) / / , , ,<br>Del Clear Shift   Start<br>order Sets Specialty                                                                                                    | ; List<br>s With Any Word |           |
|                                                                                                    |                                        | HIP Pack 3     MIP Pack 3     MIP Pack 3                                                                                                    |                           |           |
|                                                                                                    |                                        |                                                                                                    |                           |           |
|                                                                                                    |                                        |                                                                                                    |                           |           |

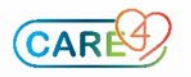

13.Lab results and other information can be viewed in the Associated Data section. Additional orders can be entered by clicking Any Order at footer of screen.

| eturn To                                                          |                                                                 |                               |                            |           |
|-------------------------------------------------------------------|-----------------------------------------------------------------|-------------------------------|----------------------------|-----------|
| ode,Stroke                                                        | FULL Resuscitation                                              |                               | VA0006201/21               | V00       |
| 62 F 18/08/1959                                                   | 1.73m 0g BMI:0.0kg/m²                                           |                               | None                       | EO        |
| DM IN RV.PURPLE RV08PUR-08-PZ                                     | Allergy/Adv: No Known Allergies                                 |                               |                            |           |
|                                                                   | Manage Orde                                                     | er List                       |                            |           |
| Associated Data                                                   |                                                                 | Result                        | Dat                        | 'e        |
| Hab                                                               | 130 g/L (115-160)                                               | Result                        | 18/08/2021 09:25           |           |
| INR                                                               | 0.9 (<1.5) 🗊                                                    |                               | 18/08/2021 09:25           |           |
| Plt Count                                                         | 300 x10^9/L (150-400)                                           |                               | 18/08/2021 09:25           |           |
| Temperature                                                       | 37.0 C                                                          |                               | 18/08/2021 09:17           |           |
| Hct                                                               | 0.450 L/L (0.350-0.470)                                         |                               | 18/08/2021 09:25           |           |
| RBC                                                               | 4.50 x10^12/L (4.00-5.50)                                       |                               | 18/08/2021 09:25           |           |
| - Order                                                           |                                                                 | Status                        | Start/Stop                 | P         |
| - MHP Pack 2                                                      |                                                                 |                               |                            |           |
| Massive Hemorrhage Protocol Pack 2                                |                                                                 |                               |                            |           |
| THIS IS STEP 2 OF THE MASSIVE HEMORRHAGE                          | PROTOCOL - ORDER WHEN REQUIRED BY MRP AND CALL BLOC             | OD BANK AT THE SAME TIME T    | O ADVISE                   |           |
| Transfusion Ontario: MHP Resources                                |                                                                 |                               |                            | (à        |
| largets:                                                          |                                                                 |                               |                            |           |
| Hgb greater than 80 g/L<br>Sibilar and that the state of the shot |                                                                 |                               |                            |           |
| The last the 1.0                                                  | tetrical patients)                                              |                               |                            |           |
| Distribute granter than E0 v 10×0/                                |                                                                 |                               |                            |           |
| Ionized Calcium greater than 1.15 mmol/l                          |                                                                 |                               |                            |           |
| Temperature equal to or greater than 36 C                         |                                                                 |                               |                            |           |
| Blood Products - PACK 2                                           |                                                                 |                               |                            |           |
| Platelets should be transfused based on platelet                  | count. If considering platelets, alert Blood Bank ASAP to order | from outside centre (approxim | nately 1 hour to receive). |           |
| Red Cell Concentrate                                              | 51 7                                                            | (11)                          | ,                          |           |
| Stat                                                              |                                                                 | New                           | Tue Sep 07 14:58           | Edit      |
| *Quantity                                                         |                                                                 | 4                             |                            |           |
| Product Instructions to Blood Bank:                               |                                                                 | Uncrossmatched                |                            |           |
| 🛨 Frozen Plasma                                                   |                                                                 |                               |                            |           |
| Stat                                                              |                                                                 | New                           | Tue Sep 07 14:58           | Edit      |
| *Quantity                                                         |                                                                 | 4                             |                            |           |
| Product Instructions to Blood Bank:                               |                                                                 |                               |                            |           |
| Reflex Orders                                                     |                                                                 |                               |                            |           |
| - Transfusion Instr RCC MHP                                       |                                                                 |                               |                            |           |
| <ul> <li>Iransfusion Instructions Red Cells</li> </ul>            |                                                                 | D (1                          | T 0 07 44 50               |           |
| ✓ UNCE                                                            |                                                                 | Reflex                        | Tue Sep 07 14:58           | Edit      |
| Warmer Dequired                                                   |                                                                 | Voc                           |                            |           |
| Rapid Infuser Required                                            |                                                                 | Vec                           |                            |           |
| tapid initiael required                                           |                                                                 | 100                           |                            |           |
|                                                                   |                                                                 |                               |                            |           |
| Prder List Notify Conflicts Details Edit All                      | Microsoft Edge                                                  | ler Manage Favorites          |                            | Back Next |

14. The MHP Adjunct Medications order set has been created to aid in the ordering of reversal agents and correction of hypocalcemia if required (note: orders in this order set are **not** pre-selected as they are dependent on patient's status).

| Curr                                                                     | ent Orders Transfer Orders                                 | Hold Queue Hi                           | story            |     |
|--------------------------------------------------------------------------|------------------------------------------------------------|-----------------------------------------|------------------|-----|
|                                                                          | New Orders New Meds Nev                                    | v Sets 1 Queued                         |                  |     |
|                                                                          | Favorites Categor                                          | v Name                                  |                  |     |
|                                                                          |                                                            |                                         |                  |     |
|                                                                          | Order Sets by                                              | Name                                    |                  |     |
| a b c d e f g h                                                          | I J K I m n o p                                            | q r s t u v                             | v w x y z        |     |
| 1 2 3 4 3 0 7                                                            |                                                            | ift Starte With                         | Any Word         |     |
| Order Set MHR                                                            | Der elear on                                               | Starts with A                           | any word         |     |
|                                                                          |                                                            |                                         |                  |     |
|                                                                          | Order Sets                                                 | Specialty                               |                  |     |
|                                                                          | MHP Activation Part                                        |                                         |                  |     |
|                                                                          | MHP Pack 2                                                 | ions                                    |                  |     |
|                                                                          | MHP Pack 3                                                 |                                         |                  |     |
|                                                                          | MHP Pack 4 AND ONG                                         | GOING                                   |                  |     |
|                                                                          |                                                            |                                         |                  |     |
| Order                                                                    | SCH                                                        | Status                                  | Start/Stop       |     |
| MHP Adjunct Medications                                                  |                                                            |                                         |                  |     |
| Hypocalcemia Correction                                                  |                                                            |                                         |                  |     |
| <ul> <li>calcium chloride [Calciject]</li> </ul>                         | 015                                                        |                                         |                  |     |
| 1,000 mg IV ONCE IN     Anivahan (Rivarovahan (Endovahan Rovorcal with I | ONE                                                        |                                         |                  |     |
| Prothrombin Complex Concentrate (PCC) may be consid                      | lered for reversal of apixaban, rivaroxaban or edoxaban in | patient with serious or life threatenin | a hemorrhage     | â   |
| CONTRAINDICATIONS TO PCC: patients with history of I                     | heparin-induced thrombocytopenia (HIT) (Beriplex and Oct   | aplex both contain heparin.)            | 5 5              | -   |
| Prothrombin Complex Conc                                                 |                                                            |                                         |                  |     |
| Stat                                                                     |                                                            |                                         |                  |     |
| Dabigatran Reversal with Idarucizumab                                    |                                                            |                                         |                  |     |
| - Idarucizumab [Praxbind]                                                | CCH                                                        |                                         |                  |     |
| Warfarin Reversal - Serious/Life Threatening Bleer                       | a son                                                      |                                         |                  |     |
| For patients with warfarin-associated major bleeding, ra                 | pid reversal with Prothrombin Complex Concentrate(PCC)     | s recommended, rather than with pla     | asma. (Grade 2C) | (A) |
| STEP 1: HOLD Warfarin.                                                   |                                                            |                                         |                  |     |
| STEP 2: Order Prothrombin Complex Concentrate (Octa                      | plex/Beriplex)                                             |                                         |                  |     |
| STEP 3: Regardless of the magnitude of INR elevation, g                  | give Vitamin K 10 mg by slow IV infusion.                  |                                         |                  |     |
| phytonadione [Vitamin K]                                                 | 015                                                        |                                         |                  |     |
| 10 mg IV ONCE inj                                                        | ONE                                                        |                                         |                  | M   |
| Protifrombin Complex Conc                                                |                                                            |                                         |                  |     |
| Henarin Reversal                                                         |                                                            |                                         |                  |     |
| - protamine sulfate                                                      |                                                            |                                         |                  |     |
| DOSE mg IV ONCE ini                                                      | ONE                                                        |                                         |                  |     |

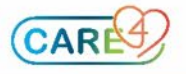

15. Blood Bank must be notified if Massive Hemorrhage Protocol is stopped or patient location changes. Unused products must be returned to Blood Bank as soon as possible. Clinical designate (i.e. patient's nurse) must stop all orders that are no longer required by selecting Current Orders, left click on the order(s) to be stopped, and enter a reason to stop the order (i.e. Doctors Order).

| 8-1 | 1.73m 0g BMI:0.0kg/m² N<br>3-PZ Allergy/Adv: No Known Allergies                                                                  |  |            |   |                                |                  |            | lone        |  |  |  |
|-----|----------------------------------------------------------------------------------------------------|--|------------|---|--------------------------------|------------------|------------|-------------|--|--|--|
|     | Current Orders         Fransfer Orders         Hold Queue         History           New Orders         New Meds         New Sets |  |            |   |                                |                  |            |             |  |  |  |
|     | 🕞 🕞 🕲 Current Orders                                                                                                    |  | Category - | e | Ordering Provider              | Start            | Renew/Stop | Status      |  |  |  |
|     | Eeno Eenocaralogram orgene                                                                                                    |  | Leno       |   | Addet, Meo, Hb                 | 10,00,2021 10.50 |            | ordered     |  |  |  |
|     | <ul> <li>Electrocardiology</li> </ul>                                                                                            |  |            |   |                                |                  |            |             |  |  |  |
|     | ECG 12 Lead Stat                                                                                                    |  | ECG        |   | Houldsworth,<br>Kathryn Co, MD | 18/08/2021 09:25 |            | Ordered     |  |  |  |
|     | <ul> <li>Laboratory</li> </ul>                                                                                                   |  |            |   |                                |                  |            |             |  |  |  |
|     | Lytes [Electrolytes] Routine                                                                                                    |  | Lab        |   | Havery,<br>Ann Marie, MD       | 07/09/2021 15:42 |            | Uncollected |  |  |  |

| Order                        | Start/Stop       | Status      |
|------------------------------|------------------|-------------|
| Lytes [Electrolytes] Routine | Tue Sep 07 15:42 | Uncollected |
| * Stop Reason Doctor's Order |                  | <b>_</b>    |

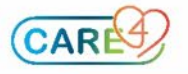